# 重補修選課系統操作說明

1. 學生登入系統:

選擇區域:臺北市 選擇學校:中正高中 帳號:學號 密碼:身分證字號(第一次登入 後可修改密碼)

| 会 场 豆 八<br>學生 | 教師      | 家長     |    |
|---------------|---------|--------|----|
|               |         | Sector | -  |
| 臺北市           |         |        | •  |
| 中正高中          |         |        | •  |
| 請輸入帳號         |         |        |    |
| 請輸入密碼         |         |        | \$ |
| ] 保持登入(公用電    | 1腦請勿勾選) |        |    |
|               | 登入      |        |    |
|               | 亡記家碑 2  |        |    |

2. 學生依照以下步驟,查看重補修開課課表:

| <b>於</b> 可<br>線上重補修報名 | 系統(雲)                                                                                             |
|-----------------------|---------------------------------------------------------------------------------------------------|
|                       | 歷程查看                                                                                              |
| <b>斧</b> / 線上重補修報名系統  |                                                                                                   |
|                       | 113學年度下學期 高三重補修                                                                                   |
|                       | <ul> <li>● 查看課表</li> <li>2025/05/23 (五) 14:00~2025/06/30 (一)</li> <li>→</li> <li>17:00</li> </ul> |
|                       | <ul> <li>開始選課</li> <li>2025/05/23 (五) 16:00~2025/05/26 (一)</li> <li>17:00</li> </ul>              |
|                       | <ul> <li>查看結果及列印三聯單<br/>2025/05/26(一)19:00~2025/05/28(三)</li> <li>⇒</li> </ul>                    |
| STEP1選擇週別             |                                                                                                   |
| ← 課表查詢                |                                                                                                   |
| 週別                    |                                                                                                   |
| 請選擇                   | •                                                                                                 |
|                       | 請先選擇要查詢的週別                                                                                        |

#### 於可資訊有限公司 Saladar Information Co. 10

## STEP2查看課表

| 提 BI<br>23          | •         |          |          |          |               |            |           |     |                |
|---------------------|-----------|----------|----------|----------|---------------|------------|-----------|-----|----------------|
|                     |           |          | 1        | 123週 課表  |               |            |           | 1   |                |
|                     | 07/10 (E) | 07/11 () | 07/12 () | 07/13(三) | 07/14 (29)    | 07/15 (E)  | 07/16 (A) |     |                |
| 平 07:30             |           |          |          |          |               |            |           |     |                |
| 留 C7:50             |           |          |          |          |               |            |           |     |                |
| <del>11</del> 07:50 |           |          |          |          |               |            |           |     |                |
| f册 CE.10            |           |          |          |          |               |            |           |     |                |
| 第 CE:10             |           |          |          |          | 84            | 重補算140     |           |     |                |
| 10 CR:00            |           |          |          |          | 失义開請指導<br>    | 失語文<br>杯大理 |           |     |                |
| <b>#</b> 09:10      |           |          |          |          | 重補偿145        |            |           | _   |                |
| g5 10:00            |           |          |          |          | 英文團譜指導        |            |           | 課表會 | 2 早現該週別有開設的重補修 |
| 28 10:10            |           |          |          |          | 重補竣37         |            |           |     |                |
| at 11:00            |           |          |          |          | 英文開語指導        |            |           |     |                |
| 第 11:10             |           |          |          |          | 16.0.19       | 重建煤75      |           |     |                |
| E 1                 |           |          |          |          |               | 英語文        |           |     |                |
| gp                  |           |          |          |          |               | 計大賞        |           |     |                |
| 体 2                 |           |          |          |          |               |            |           |     |                |
| <b>#</b> 1210       |           |          |          |          |               |            |           |     |                |
| H 1010              |           |          |          |          |               |            |           |     |                |
| B 1400              |           |          |          |          | Mint Pro an   |            |           |     |                |
| 第 14:05<br>六 :      |           |          |          |          | 重要第140<br>英語文 |            |           |     |                |
| 14:55               |           |          |          |          | 带大草           |            |           |     |                |

3. 學生依照以下步驟,完成選課登記:

STEP1 勾選重補修科目

| 行動裝置版]                                                                 | [電腦版]      |                                                            |                                                    |                                 |                                               |             |
|------------------------------------------------------------------------|------------|------------------------------------------------------------|----------------------------------------------------|---------------------------------|-----------------------------------------------|-------------|
| 返回 重補修報名                                                               | ← 正式       | 選課                                                         |                                                    |                                 |                                               |             |
| 查看不及格/補修科目 ▼                                                           | 110        | 學年度下學期 【 測試】計                                              | 邁nono                                              |                                 |                                               |             |
| 下方為已開課的科目清單,請直接勾選要參與<br>於時期,                                           | 0          | 注意事項在這場                                                    |                                                    |                                 |                                               |             |
| 四線運動日動・2   日源課題分動・6                                                    | 查看         | 不及格/補修科目 ▼                                                 |                                                    |                                 |                                               |             |
| □ 全理                                                                   | 9 下方<br>已避 | 福己開課的科目清單・請直接勾選要参<br>標科目数:3   已選擇學分数:10                    | 舆的課程!                                              |                                 | 力選重                                           | 试修課程        |
| 目 科目<br>0017 間括文 (1) (1959)<br>(2) (2) (2) (2) (2) (2) (2) (2) (2) (2) |            | ■ 和目<br>0017 間語文 <b>1 (193)</b><br>0017 関語文 <b>1 (193)</b> | □ \$P\$<br>007 彈性美三-時尚大<br>躍進<br>006 彈性美三-時向美<br>曼 | ▲ \$167<br>1015 陳大宣<br>0043 林大1 | ◎ 異想的是                                        |             |
| <ul> <li>○ 同連時間</li> <li>■ 科目</li> <li>0017 周抜文 (三日) (正分)</li> </ul>   |            | 0217 英語文 💶 💷 🍿                                             | 332 會計三二                                           | 1014 黄大玉                        | 2022/06/15 ~ 2022/06/30   星桃三 榆三船 星<br>胡四 第四前 | Ø#          |
| □ 款室 ▲ 款部<br>006 彈性美三- 0043 林大1<br>次15 201                             |            | 0240 數學 😑 🖛 🕬                                              | 004 彈性美三-美髮雞<br>階班                                 | 1002 苦大颜                        | 2022/07/01~2022/07/30 星照三 第二前 呈<br>胡三 第三前     | <u>8</u> 18 |
| 新向 <b>美学</b> ① 開課時間                                                    |            | 0411 台灣史 💶 💷 🥬                                             | 123 商經二三                                           | 1011 联大调                        | 2022/06/27 ~ 2022/08/29 星期四 筆回節 星<br>羽五 第五節   | 215         |
|                                                                        |            |                                                            | 000 2010 201 - 101 201 10                          | 0041 T+14                       | 2022-06-07 2022-07-01 開始 第二部二部                |             |

STEP2 確認登記

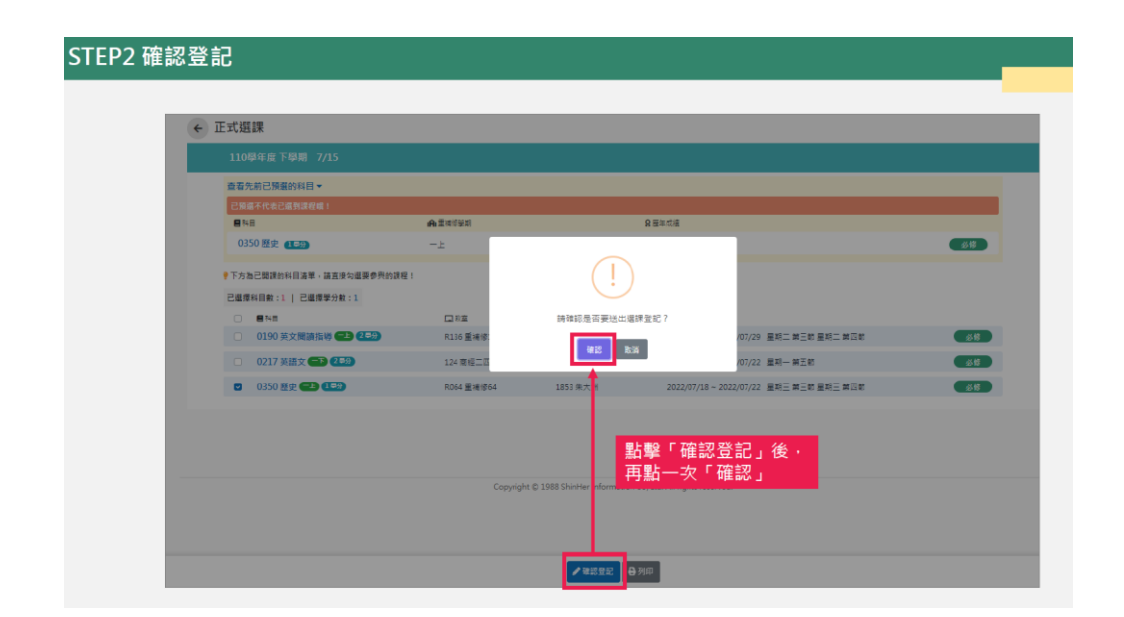

### STEP3 登記完成

|                                                                                                    |      | 110學年度下學期 7/15                                          |                  |                                                  |                                 |  |
|----------------------------------------------------------------------------------------------------|------|---------------------------------------------------------|------------------|--------------------------------------------------|---------------------------------|--|
| 日本 今音考写年 全音 (1)                  日本 今音考写年 全音 (1)                  1030 歴史 (1)                  15 方方江西湖市村日高市 (本西市均量等分析)12                 日本 「万方九三湖市村日高市 (二本西市内)12年(1)                 15 万方江西湖市村日高市 (二本西市内)12年(1)                 日本 「丁二〇二十二十二十二十二十二十二十二十二十二十二十二十二十二十二十二十二十二十二                                                                                                    |      | 查看先前已預選的科目▼                                             |                  |                                                  |                                 |  |
| 0350至史     -上     ×       ・下方加日間間的相目車・結直的心理等例加減量:      ×       こここの時期     日本     ×       ・目50萬久間間時間     日本        ・100萬久間間時間     日本        ・100萬久間間時間     日本        ・100萬久間間時間     日本        ・1010萬久間間時間     日本        ・1010萬久間間時間     日本        ・1010萬久間間時間     日本        ・1010萬久間間時間     日本        ・1010萬久間間時間     日本        ・1010萬久間間時間     日本        ・1010萬久間間時間     日本        ・1010萬久間間時間     日本        ・1010百日     日本        ・1010百日     14 世紀二        ・1010百日     14 世紀二        ・1010百日     14 世紀二        ・1010百日     14 世紀二        ・1010百日     14 世紀二        ・1010百日     14 世紀二        ・1010百日     14 世紀二        ・1010百日     14 世紀二                                                                                                    |      | 已預還不代表已還到課程購!                                           | ▲ 重排修架机          | 8 要年標連                                           |                                 |  |
| P 下方出日間約4日点車・該直時公里等例約接線:        ご 日本局     「「「「」」」」」」」       ① 190 英文開版時 (二) (三) (二) (二) (二) (二) (二) (二) (二) (二) (二) (二                                                                                                    |      | 0350歷史 11599                                            | -2               |                                                  | ×                               |  |
| ごの190 芽文燥液化的(2 10年)   ●148   0190 芽文燥液化的(2 10年)   0217 茶店文(2 10年)   10250 歴史(2 10年)   02150 歴史(2 10年)   02150 歴史(2 10年) |      | 下方為已關課的科目這單,請直接勾重要参與的課程                                 | E C              | $\checkmark$                                     |                                 |  |
| ● 時時     □ 加加     豆腐油     豆腐油     豆腐油     0100 英文開始店場 (二) (三) (二) (二) (二) (二) (二) (二) (二) (二) (二) (二                                                                                                    | - 64 | 已選擇科目數:1   已選擇學分數:1                                     |                  |                                                  |                                 |  |
| 0217 狭族文(日) (12)     124 単幅二     07/22 重和一単五統     07/22 重和一単五統       0 0350 歴史(日) (15)     R044 重相後64     正式選課登記成功     18 - 2022/07/22 重相三単三統 重相三単元就                                                                                                    |      | <ul> <li>■料目</li> <li>0190 英文服績指述 (=1) (25分)</li> </ul> | □ 款室<br>8136 新建修 | 登記完成!!                                           | /07/29                          |  |
| ■ 0350 歴史 ■ 1004 新報告報 正式選課登記成功 18 - 2022/07/22 星相三 第三前 屋相三 第回前                                                                                                    | - 64 | 0217 英語文 (二) (2号分)                                      | 124 商經二百         | 8412E                                            | /07/22 星和一葉五郎                   |  |
| 正为运输史 60 次初                                                                                                    |      | 0350 歷史 (18)                                            | R064 重補修64       | 正式選連祭記成功                                         | 18 ~ 2022/07/22 屋期王 第三節 屋期三 第四節 |  |
|                                                                                                    |      |                                                         |                  | 正均差昧豆间成为                                         |                                 |  |
|                                                                                                    |      |                                                         |                  |                                                  |                                 |  |
|                                                                                                    |      |                                                         | Copyright        | © 1983 ShinHer Information Co, Ltd. All rights n | eserved.                        |  |

## 4. 查看結果及列印三聯單:

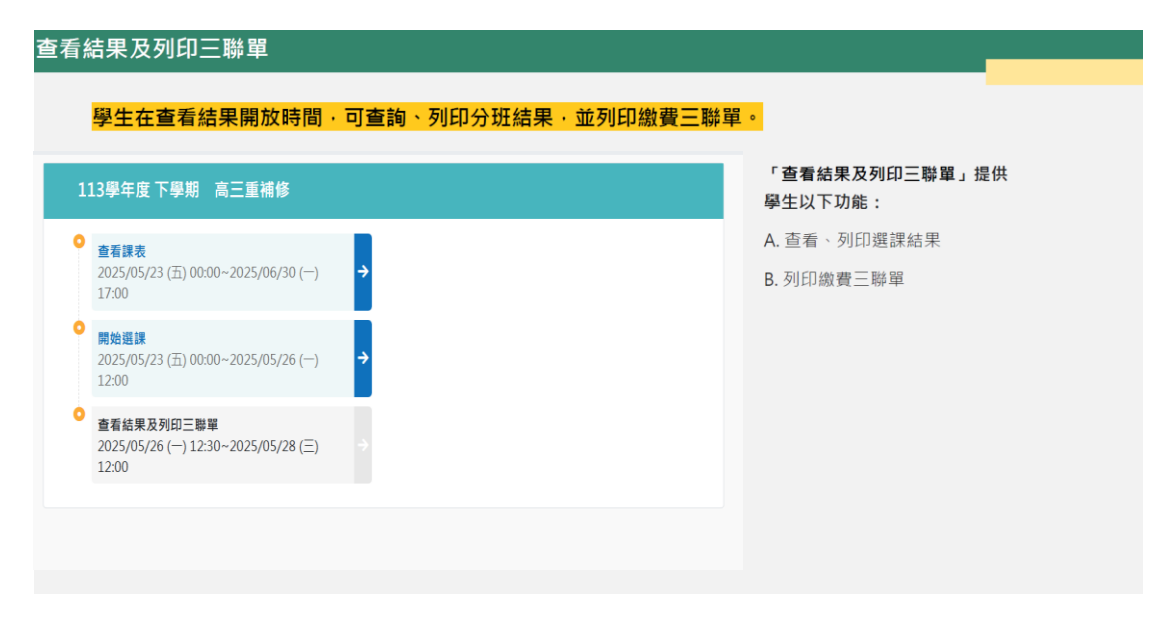

| K:   | <b>欣河特教-QA</b><br>可線上重補修報名系統        |                     |                 |                                                        |                         |
|------|-------------------------------------|---------------------|-----------------|--------------------------------------------------------|-------------------------|
| 重補修  | 多選課済單                               |                     |                 |                                                        |                         |
| 服名乐的 | 充 / 查看结果                            |                     |                 |                                                        |                         |
|      | ← 查看結果                              |                     |                 |                                                        |                         |
|      | 110學年度 下學期 7/15                     |                     | ]查看重補修選調        | 制分班結果                                                  |                         |
|      | 重補修選課結果                             | <b>—</b> ***        | • •124          | () ##1#12##                                            | ●查詢時間: 2022/07/19 13:24 |
|      | ■ #=<br>0350 歴史 === 1= <del>9</del> | LJ 秋年<br>R064 重補修64 | ▲秋町<br>1853 朱大洲 | ○ MEREIFINE<br>2022/07/18 ~ 2022/07/22 星期三 第三節 星期三 第四節 | 重修                      |
|      | 0217 英語文 🖚 25分                      | 124 南經二四            | 1416 黃大雯        | 2022/07/18~2022/07/22 星期一 第五節                          | 重修                      |
|      | 0190 英文閱讀指導 💶 2=9                   | R136 重補修136         | 1705 缱大興        | 2022/07/18~2022/07/29 星明二 第三節 星明二 第四節                  | 重爆                      |

### B. 列印繳費三聯單

| <b>於可</b> 着<br><sup>新修選書</sup> | <b>次河特教-QA</b><br>₽上重補修報名未統<br>環時軍 |             | 學生可列印3<br> |                     |                       |                         |
|--------------------------------|------------------------------------|-------------|------------|---------------------|-----------------------|-------------------------|
| 8名永統 / 1                       | <sup>重要抽果</sup><br>← 查看結果          |             | ○三聯單格:     | ŧ-                  |                       |                         |
|                                | 110學年度 下學期 7/15<br>重補修選誤結果<br>■料目  | 口款室         | ★取消 ④      | 預覽                  |                       | ●查询時間: 2022/07/19 13:24 |
|                                | 0350 歷史 💶 (1号分)                    | R064 重補修64  | 1853 朱大洲   | 2022/07/18 ~ 2022/0 | 17/22 星期三 第三節 星期三 第四節 | 重線                      |
|                                | 0217 英語文 🕞 28分                     | 124 南經二四    | 1416 黃大要   | 2022/07/18 ~ 2022/0 | 17/22 星期一 第五節         | 重線                      |
|                                | 0190 英文閱讀指導 🖘 (248)                | R136 重補修136 | 1705 耀大興   | 2022/07/18 ~ 2022/0 | 77/29 星期二 第三節 星和二 第四節 | 重線                      |

5. 帶著三聯單至總務處出納組繳費。